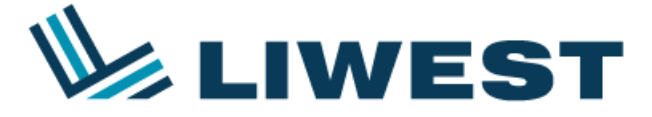

## Anleitung Maileinrichtung für GMAIL (Mobile Geräte)

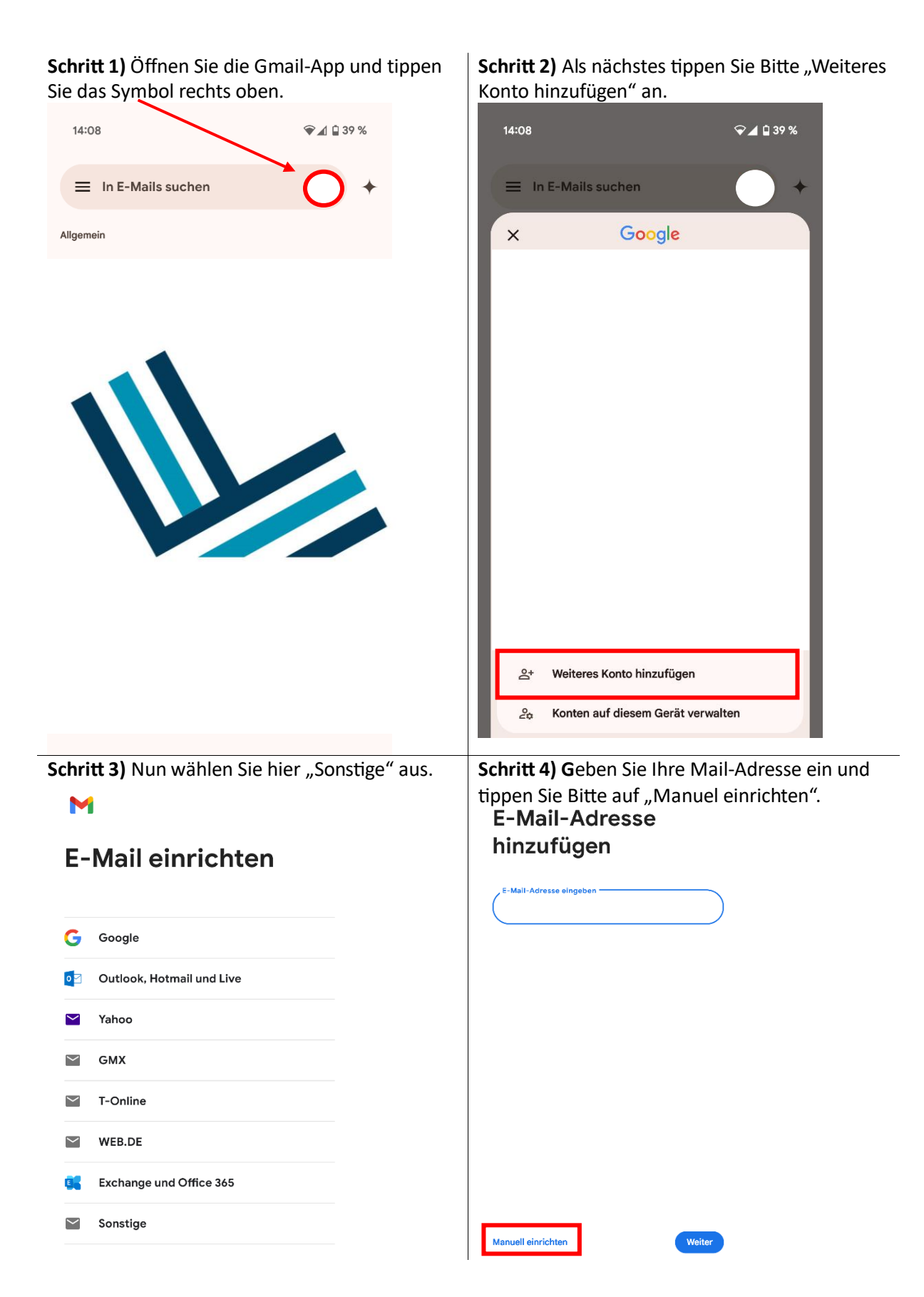

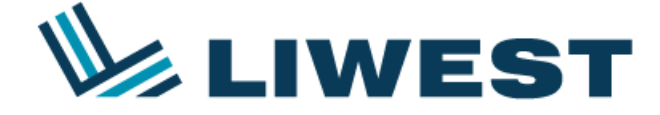

## Schritt 5)

IMAP = synchronisiert Postein- und ausgang auf allen Geräten (empfohlen)

Schritt 6) Nun geben Sie das Passwort Ihrer Mail-Adresse ein und tippen Sie auf "Weiter". ►

| @liwest<br>.at                                                                                                    |
|----------------------------------------------------------------------------------------------------|
| Weiter                                                                                                    |
| Schritt 8) Geben Sie wieder das<br>Postfachnummer (mfxxxxx), das Passwort und<br>den SMTP-Server, wie abgebildet, ein. Danach<br>tippen Sie Bitte auf "Weiter".<br>Einstellungen des<br>Ausgangsservers<br>Anmeldung erforderlich<br>Nutzername<br>Passwort<br>SMTP-Server<br>smtp.liwest.at |
|                                                                                                    |

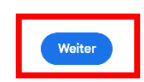

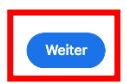

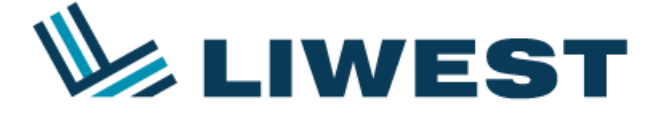

**Schritt 9)** Übernehmen Sie die Einstellungen wie abgebildet und tippen Sie danach auf "Weiter".

## Kontooptionen

Synchronisierungshäufigkeit: Alle 15 Minuten

- Bei neuer E-Mail benachrichtigen
- E-Mails dieses Kontos synchronisieren
- Anhänge bei WLAN-Verbindung automatisch herunterladen

**Schritt 10)** Nun werden Sie in den Textfeldern Ihre Daten sehen. Tippen Sie Bitte dann auf "Weiter", um die Einrichtung zu beenden.

## Das Konto ist jetzt eingerichtet und E-Mail ist demnächst verfügbar.

| Kontoname (optional)                     |   |
|------------------------------------------|---|
|                                          | ) |
|                                          |   |
| / Mein Name                              |   |
| (                                        | ) |
|                                          |   |
| Wird in gesendeten Nachrichten angezeigt |   |

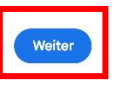

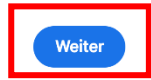